### 在思科企业220系列交换机上配置基于时间的PoE

#### 目标

本文旨在介绍如何在Cisco Business 220交换机上配置基于时间的以太网供电(PoE)设置,以在指定时间启用PoE,并监控每个端口的当前电源使用情况和最大功率限制。

#### 简介

以太网供电(PoE)允许设备通过传输数据的同一根以太网电缆为相连设备供电。这样就无需单独的电 源线即可为IP电话和接入点等设备供电。思科企业220系列智能交换机的时间范围功能允许您指定 交换机端口启用PoE的确切时间。

#### 适用设备 |软件版本

• CBS220系<u>列(产品手册)</u> |2.0.0.17

#### 配置基于时间的PoE

#### 第1步

登录到交换机基于Web的实用程序,然后选择Port Management > PoE > PoE Port Settings。

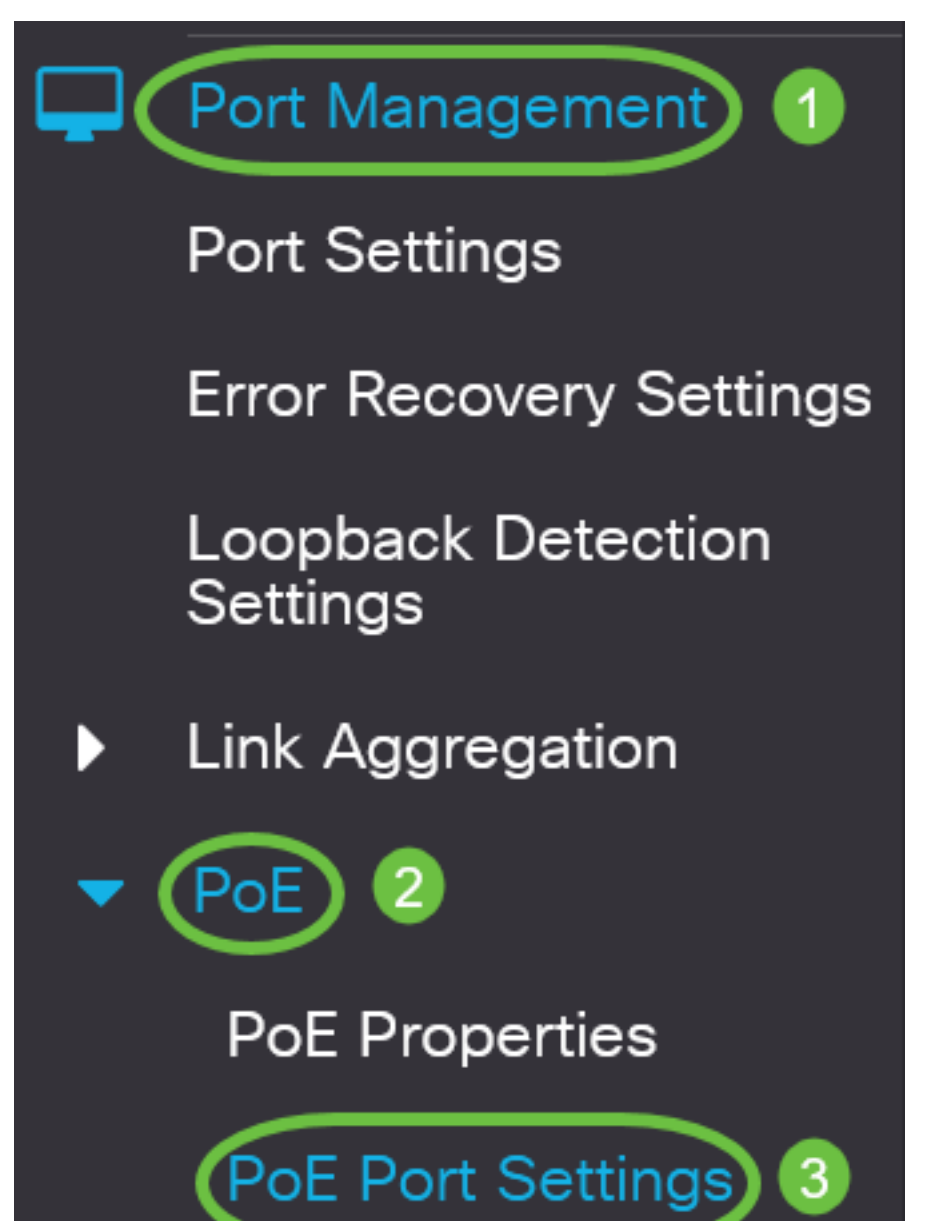

在PoE端口设置表下,单击要配置的端口的单选按钮,然后单击**编辑**。

| PoE Port Settings |   |                     |                    |                                         |  |  |
|-------------------|---|---------------------|--------------------|-----------------------------------------|--|--|
|                   |   |                     |                    |                                         |  |  |
|                   |   |                     |                    |                                         |  |  |
|                   |   | Entry No.           | Port               | PoE Administrative Status               |  |  |
|                   | 0 | Entry No.           | Port<br>GE1        | PoE Administrative Status<br>Enable     |  |  |
|                   | 0 | Entry No.<br>1<br>2 | Port<br>GE1<br>GE2 | PoE Administrative Status Enable Enable |  |  |

在本例中,选择端口GE2。

#### 步骤 3

随后将显示"编辑PoE设置"窗口。从接口下拉列表中,确保指定的端口是您在步骤2中选择的端口。 否则,单击下拉箭头并选择正确的端口。

# Edit PoE Settings

Interface:

PoE Administrative Status:

在本例中,选择端口GE2。

步骤 4

选中PoE管理状态的启用复选框以在指定端口上启用PoE。默认情况下,此框处于选中状态。

## Edit PoE Settings

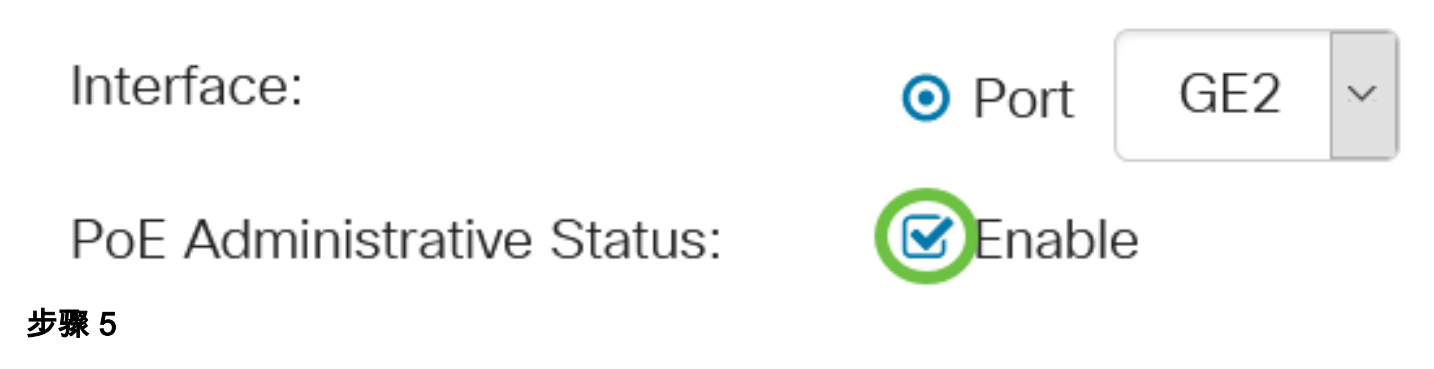

选中Time Range的**Enable**复选框。这将允许您应用预配置的时间设置,以便在指定端口上启用 PoE。

如果您尚未预配置时间范围,此复选框将灰显。您可以按照以下步骤在配置或编辑时间范围后启用 它。

Interface:

PoE Administrative Status:

Time Range:

Port GE2
 Enable
 Enable

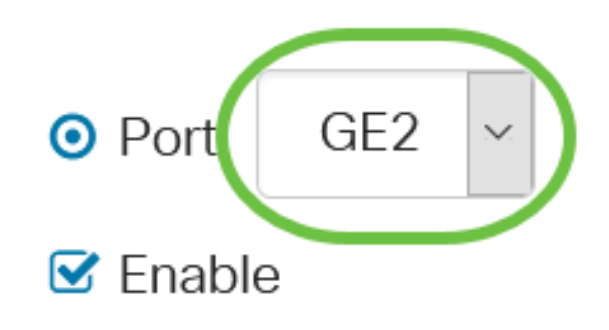

单击"编辑"链接可转到"时间范围"页并指定"时间范围"的设置。

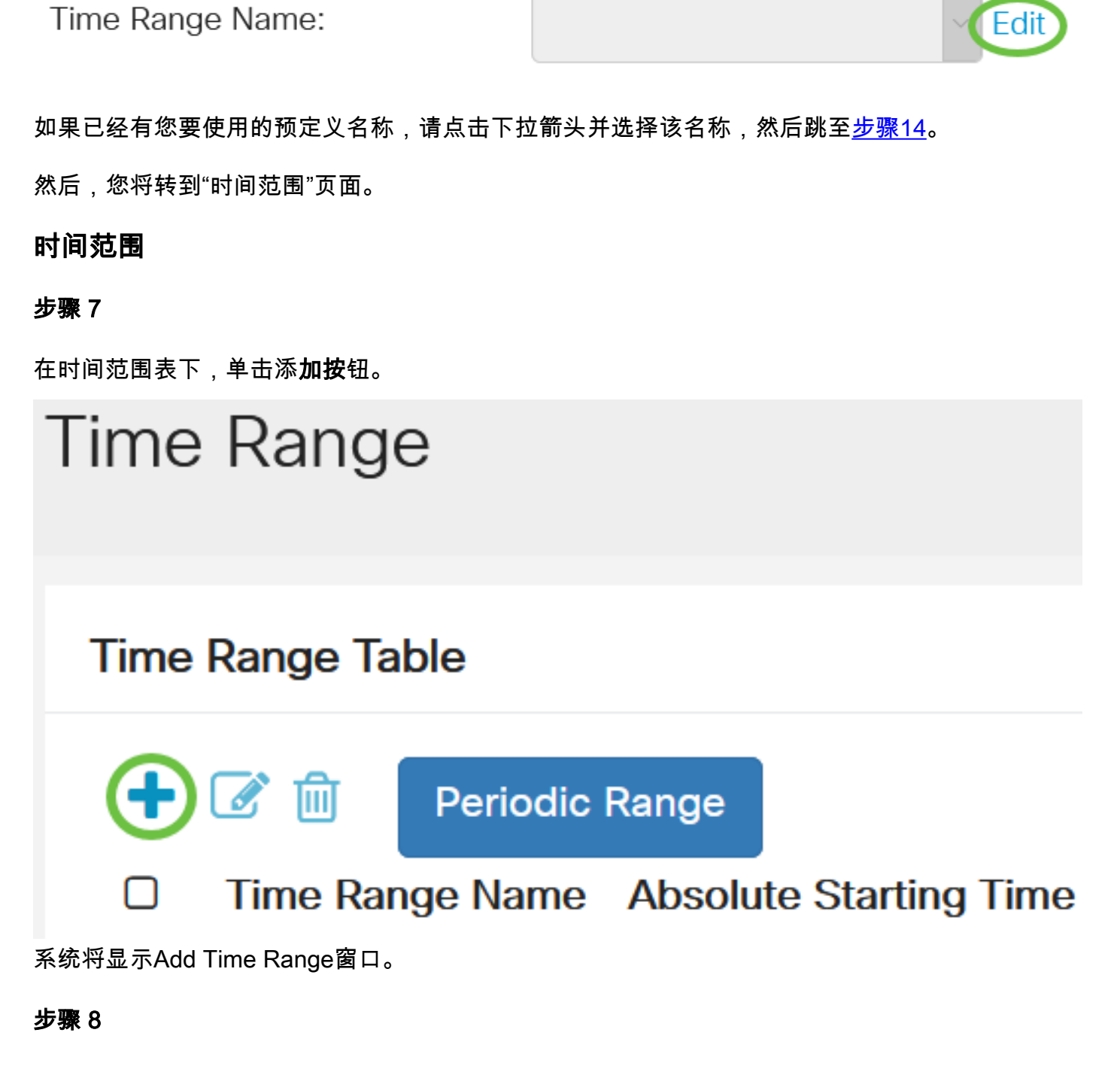

在时间范围名称字段中输入名称。这将帮助您轻松确定已设置的时间范围。

在本例中,使用PortOn。

Add Time Range

🌣 Time Range Name:

PortOn

(6/32 characters used)

点击Absolute Starting Time的单选按钮。选项有:

- 立即 此选项将立即应用设置的时间范围。
- 日期 此选项允许您通过选择年、月和日以及确切的小时和分钟来设置时间范围的特定时间开始。

| 🌣 Time Range Name:      | PortOn                       |        |       | (6/32 ch | aracters | s used) |      |    |
|-------------------------|------------------------------|--------|-------|----------|----------|---------|------|----|
| Absolute Starting Time: | O Immedi                     | ate    |       |          |          |         |      |    |
|                         | <ul> <li>Date</li> </ul>     | 2020 ~ | Jan 🖂 | 01 ~     | Time     | 03 🛩    | 30 ~ | H⊦ |
| Absolute Ending Time:   | <ol> <li>Infinite</li> </ol> |        |       |          |          |         |      |    |
|                         | O Date                       | 2020 ~ | Jan 🗸 | 01 ~     | Time     | 00 ~    | 00 ~ | H⊦ |

在本例中,选择日期,并指定年、月、日和时间。

#### 步骤 10

点击绝对结束时间的单选按钮。选项有:

- Infinite 此选项将设置时间范围以始终应用和永不结束。
- 日期 此选项允许您通过选择年、月和日以及确切的小时和分钟来设置时间范围结束的特定时间。

| 🌣 Time Range Name:                | ime Range Name: PortOn                     |       | (6/32 characters used) |           |         |  |
|-----------------------------------|--------------------------------------------|-------|------------------------|-----------|---------|--|
| Absolute Starting Time:           | : O Immediate                              |       |                        |           |         |  |
|                                   | <ul> <li>O Date</li> <li>2020 ∨</li> </ul> | Jan 🖂 | 01 v Time              | 03 🛩      | 30 🖂 HF |  |
| Absolute Ending Time:             | Infinite                                   |       |                        |           |         |  |
|                                   | <b>O</b> Date 2020 ~                       | Jan ~ | 01 V Time              | 00 ~      | 00 ~ HF |  |
| 在本例中,选择Infinite。这<br><b>步骤 11</b> | <b>这是默认设置</b> 。                            |       |                        |           |         |  |
| 单击 Apply。                         |                                            |       |                        |           |         |  |
| Add Time Ran                      | ge                                         |       |                        |           | ×       |  |
|                                   |                                            |       | ].                     |           |         |  |
| Ime Range Name:                   | PortOn                                     |       | (6/32 characte         | ers used) |         |  |
| Absolute Starting Time:           | O Immediate                                |       |                        |           |         |  |

O Date 2020 ∨ Jan ∨ 01 ∨ Time 03 ∨ 30 ∨ H

要永久保存配置,请转至"复制/保存配置"页面,或单击页面上部分的保存图标。

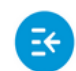

CBS220-8T-E-2G-Switch304996

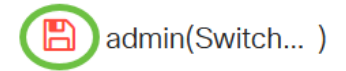

#### 步骤 13

返回到"端口管理">"PoE">"PoE端口设置"。

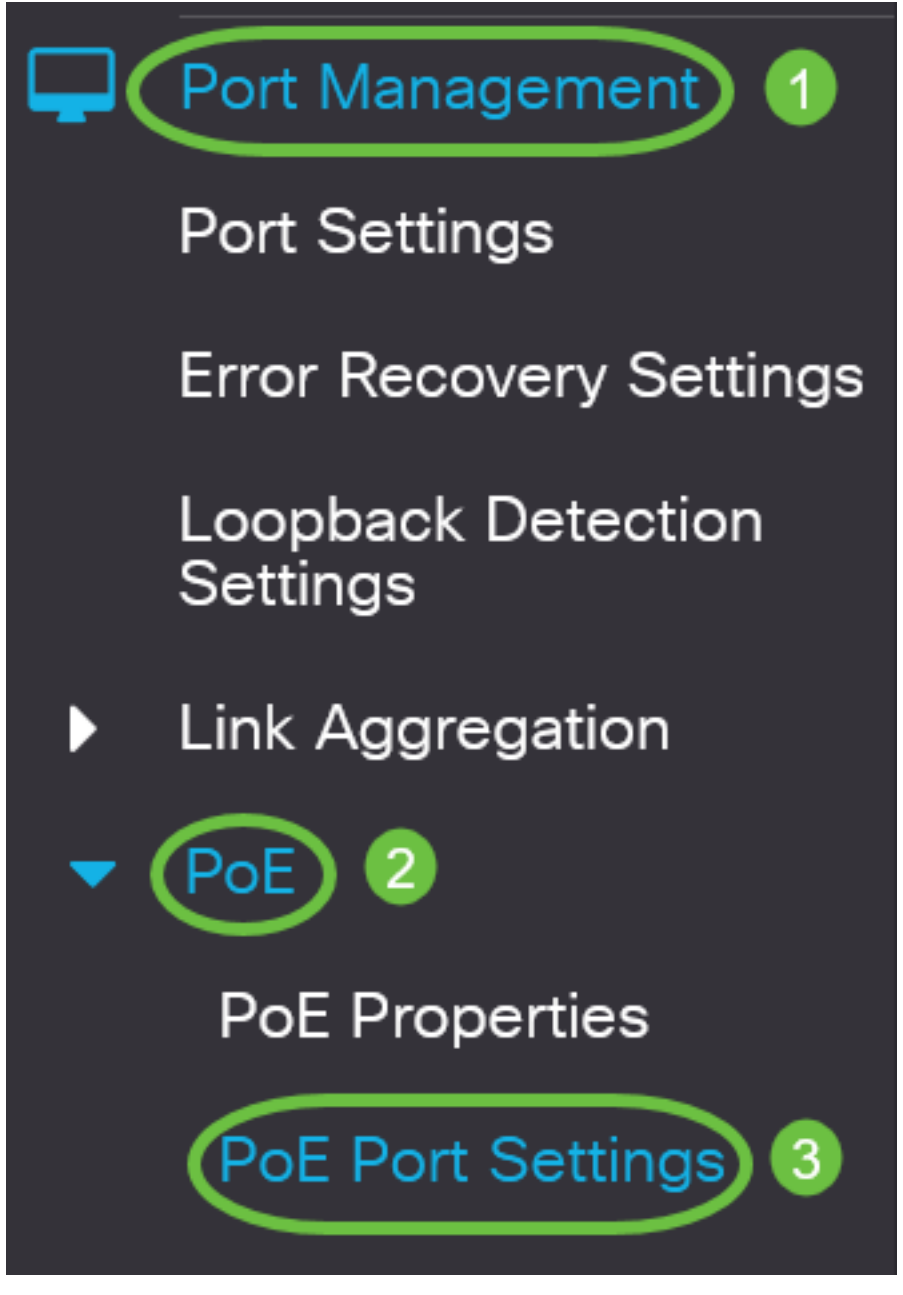

#### 步骤 14

单击您之前选择的端口,然后单击"编辑"按钮,返回"编辑PoE设置"窗口。

### PoE Port Settings

单击单选按钮以选择电源优先级。选项有:

- 严重 此选项允许端口始终通电。如果没有足够的电源为所有端口提供,则将设置为此优先级的端口优先。
- 高 此选项仅允许端口在所有关键优先级端口都通电时才能通电。
- 低一 仅当所有关键优先级和高优先级端口都通电时,此选项才允许端口通电。如果没有足够的 电源供所有端口使用,则设置为此优先级的端口的电源可能会被切断。

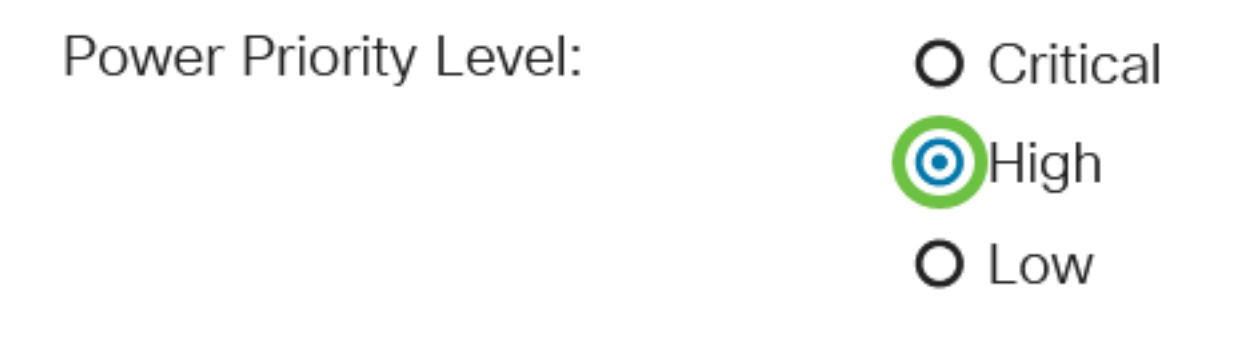

在本例中,选择"高"。

步骤 16

在"管理功率分配"字段中输入值,以设置端口的最大功率限制。

只有在PoE属性窗口中将PoE电源模式设置为端口限制时,才能配置管理电源分配。

Administrative Power Allocation:

30000

(Range: 0 - 30000, Default:

在本例中,使用30000。这是默认值。

将显示以下计数器:

- 最大功率分配 显示分配给连接到所选端口的设备的最大功率量(毫瓦)。
- 功耗 显示分配给连接到所选端口的供电设备的功率量(以毫瓦为单位)。
- 类 如果电源模式为类限制,则显示所连接设备的类信息。
- 过载计数器 显示功率过载发生的总数。
- 短计数器 显示出现电源短缺的总次数。
- Denied Counter 显示被供电设备被拒绝供电的次数。
- Existed Counter 显示因不再检测到受电设备而停止对受电设备供电的次数。
- 签名计数器无效 显示收到无效签名的时间。签名是供电设备向供电设备(PSE)标识自身的方法。在用电设备检测、分类或维护期间生成签名。

| Max Power Allocation: | 30000 mW |
|-----------------------|----------|
| Power Consumption:    | 7900 mW  |
| Class:                | 4        |

单击 Apply。

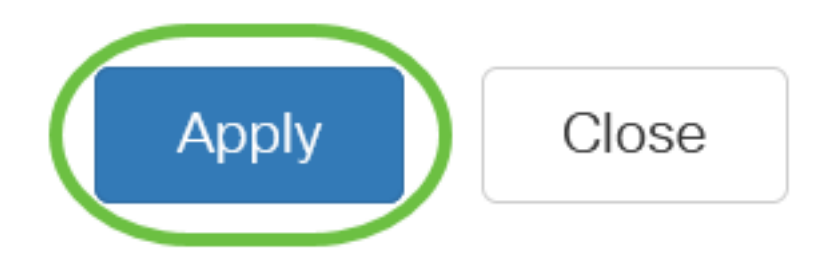

步骤 18

要永久保存配置,请转至"复制/保存配置"页面,或单击页面上部分的保存图标。

CBS220-8T-E-2G-Switch304996

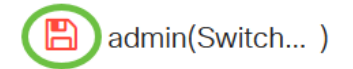

### 结论

您现在已成功在Cisco Business 220系列交换机上配置基于时间的PoE。

有关详细配置,请参阅《<u>Cisco Business 220系列交换机管理指南》</u>。